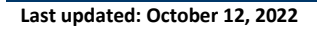

# Check the Status and Resubmit a Profile Update Application – Name Change Request, **Residency Update, Credential Application**

For Additional Support

Learn more about L
Hunting in BC

CREDENTIALS

Learn more about BC Hunting
 Regulations

Step by Step Instructions

Contact FrontCounter BC

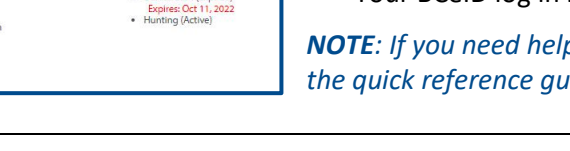

► Edi

#### Before you start

Before checking your profile to view the status of an application made to update your profile information, make sure you have:

- Your Fish and Wildlife ID •
- Your BCeID log in information

**NOTE**: If you need help signing in to WILD, please refer to the quick reference quide titled "How to access WILD".

### Step 1 – Profile History

Any recent applications you have made to update your profile, will be listed under Profile History found under My FWID Profile on your Fish and Wildlife profile homepage

Click on Profile History on the left side of your • profile screen.

**NOTE:** If an application is complete/incomplete/in review, it will be listed here.

#### Step 2 – Checking the status

The status of your application will let you know if your application has been sent back for further information, if it is still waiting to be reviewed, if it has been completed or if it has been rejected.

Click on the Transaction ID for information about your application

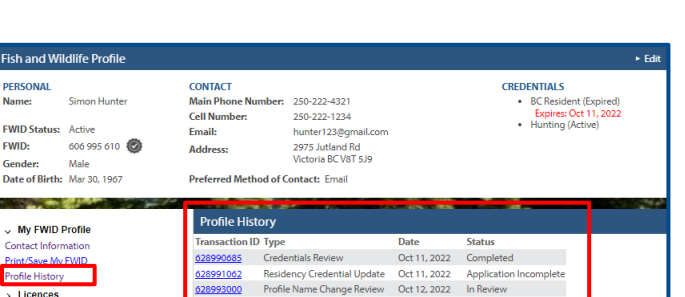

dentials Review

ency Credential Update

le Name Change Review Oct 12, 2022

Oct 11, 2022

Oct 11, 2022

Completed

Application Inc In Review

200

Welcome to your Fish and Wildlife Profile

This page provides information about your Fish and Wildlife profile

Note: It can take up to 3 business days to receive your credentials 

To apply for LEH or buy a licence, you must have a Fish and Wildlife ID (FWID) and the appropriate credentials. To apply for credentials, click on the Apply for Credentials link under the Profile Options menu on the left-hand side of this page.

Main Phone Number: 250-222-4321

Preferred Method of Contact: Email

250-222-1234

hunter123@gmail.c 2975 Jutland Rd Victoria BC V8T 5J9

CONTACT

Email:

Address:

Cell Number:

You have successfully logged in to WILD.

Fish and Wildlife Profile

Date of Birth: Mar 30, 1967

FWID Status: Active

Simon Hunter

606 995 610 🙆

PERSONAL

FWID:

PERSONAL

FWID:

Gender

> Licences Limited Entry Hunting

My FWID Profile

rint/Save My FWID Profile Histo

Licence

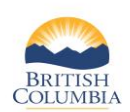

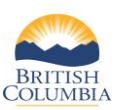

Check the Status and Resubmit a Profile Update Application – Name Change Request, Residency Update, Credential Application

| Job 628991062-001                                                                                                    |                                                                                                    |                                                                                                    |                                                      |                                                                                                    |                   |  |
|----------------------------------------------------------------------------------------------------|----------------------------------------------------------------------------------------------------|----------------------------------------------------------------------------------------------------|------------------------------------------------------|----------------------------------------------------------------------------------------------------|-------------------|--|
| Application Status: Application Incomplete                                                                                                 |                                                                                                    |                                                                                                    |                                                      |                                                                                                    |                   |  |
| CREDENTIAL TYPE                                                                                                    | 5                                                                                                    |                                                                                                    |                                                      |                                                                                                    |                   |  |
| Credential Type                                                                                                    | redential Type Result                                                                                                    |                                                                                                    | Rejection Reason                                     |                                                                                                    | Supplemental Text |  |
| BC Resident                                                                                                    | Resident Requires More<br>Information                                                                                                    |                                                                                                    | nts not met                                          | The issue date of your provided<br>not met documentation is less than 6 months prior<br>to the application date and does not<br>prove B.C. residency as defined in the<br>Wildlife Act. In addition to the provided<br>document, please attach one or more of<br>the following documents which must be<br>issued greater than 6 months from the<br>application date: the first page of ICBC<br>vehicle insurance, a legal tenancy<br>agreement, or a letter from a school<br>confirming attendance in person. |                   |  |
| PROOF OF RESIDENCY DOCUMENT(S)                                                                                                    |                                                                                                    |                                                                                                    |                                                      |                                                                                                    |                   |  |
| Driver Licence.jpg                                                                                                    |                                                                                                    | DI                                                                                                    |                                                      |                                                                                                    |                   |  |
| U <u>pload</u><br>RESUBMIT A                                                                                                    | PPLICATION                                                                                                    |                                                                                                    |                                                      |                                                                                                    |                   |  |
|                                                                                                    |                                                                                                    |                                                                                                    |                                                      |                                                                                                    | CANCEL            |  |
| To upload a do<br>Click on Brows<br>Select the doc<br>Provide a desc<br>Click Upload<br>NOTE: Only the<br>Jomp, dbf, doo<br>sbn, sbx, shp, | cument:<br>ment to be uploaded<br>iption (e.g., Driver's li<br>following file types/e<br>;, docx, .gif, .jpeg, .jpc<br>_shx, .tif, .tiff, .txt, .xls, | d from your computin<br>icence) in the Descript<br>extensions can be upl<br>g, log, .msg, .pdf, .png<br>.xlsx, .xml or .zip | g device<br>ion field<br>paded:<br>, .pps, .ppsx, .g | opt, .pptx, .prj, .rtf,                                                                                                    |                   |  |
| * File Name:<br>* Description:                                                                                                    | Proof of Residency                                                                                                    |                                                                                                    |                                                      | Browse                                                                                                    |                   |  |
|                                                                                                    |                                                                                                    |                                                                                                    |                                                      | $\langle \rangle$                                                                                                    |                   |  |
|                                                                                                    |                                                                                                    | UPLOAD                                                                                                    |                                                      |                                                                                                    |                   |  |

#### Step 3 – Resubmit

If the status of your application is **Application Incomplete**, the Supplemental Text will tell you the reason the application was returned and what is needed for staff to approve the application.

- Click on **Upload** to provide the documentation that is required to support your application
- Click **Resubmit Application** after you have uploaded your new document

Your **Profile History** will display your application as "In Review." It may take up to 3 business days to review and confirm your documents.

## Need help or have questions?

Visit www.gov.bc.ca/hunting

OR

To contact the FrontCounter BC Contact Centre by chat, email or phone, click here: <u>FrontCounter BC Contact Us Webpage</u>